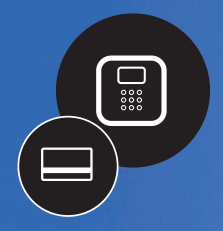

**TIMETRAX**<sup>™</sup> EZ • ek Swipe Card Time Clock System

## Quick Start Guide SIMPLE: SMART<sup>®</sup>

TTEZEK

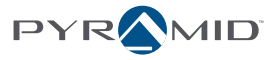

ł

THE JAN 24 PM

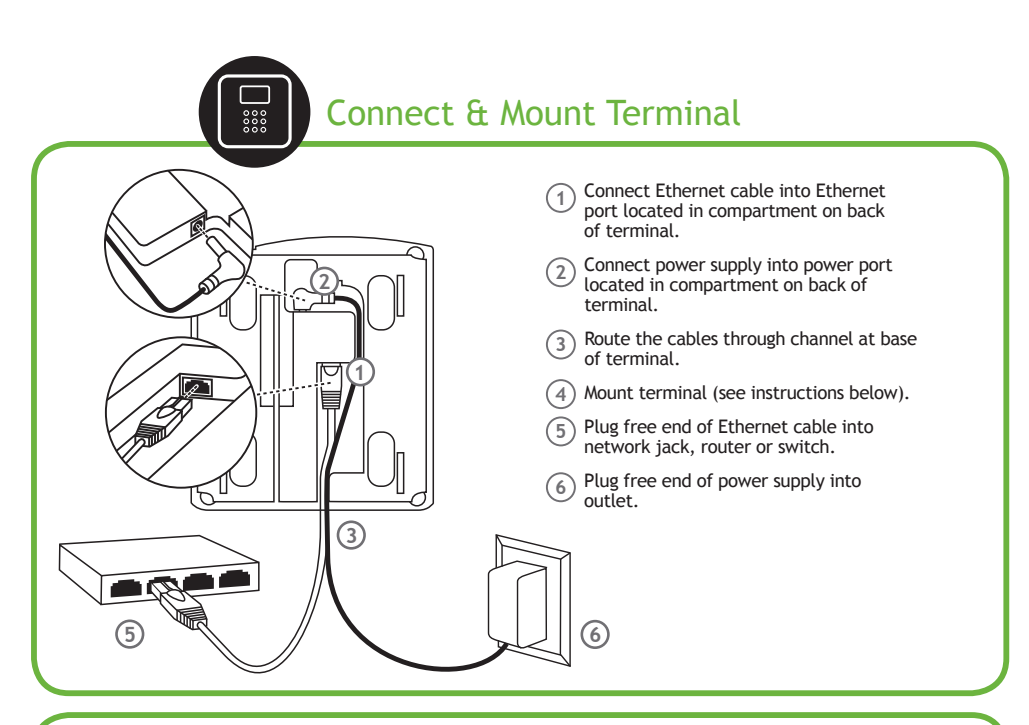

## To mount terminal.

- Hold mounting bracket flush against wall with cable access cutout towards floor. Note: The bottom of bracket should be approximately 45 inches from floor. Allow for 6ft long cable.
- Level bracket & mark four screw holes close to corner tabs.
- Drill holes as marked and insert included anchors if needed.
- Screw mounting bracket to wall with included screws.
- Drill hole centered in rectangular opening of bracket for cables. The hole should be large enough to route cables through wall.
- Push terminal onto mounting bracket aligning four tabs on bracket with four matching slots on back of terminal. Be sure to write down the terminal serial number before mounting.

 Slide terminal downward until locking tab clicks into place. When properly mounted, terminal cannot be slid up and off bracket without using included wall bracket release key to disengage locking tab.

## To detach terminal.

- Hold wall bracket release key with pointed end up & diagonally cut side away from you.
- Insert key into narrow slot located on bottom of terminal to right of cable access cutout.
- Push key all the way up into slot. Key will slide easily until last ½ inch until some resistance from locking tab is felt.
- With key fully pushed into slot, slide the terminal up and off mounting bracket.

| Install TimeTra                                                                                                    | ax™ Software                                                                                                    |
|----------------------------------------------------------------------------------------------------|----------------------------------------------------------------------------------------------------|
| Image: A state of the state of the state | 2<br>Prevent for the prevent of the prevent of the pr |

|   | The second second secon |                                                            |
|---|----------------------------------------------------------------------------------------------------|------------------------------------------------------------|
| 6 |                                                                                                    | Setup - Administration                                     |
|   | Profile                                                                                                    | Company<br>Department                                      |
|   | Andreck Engloyee List                                                                                                    | Pay Class<br>Pay Type<br>Shift/Meal<br>Schodule            |
|   | Last Namo Fisist Namo, Mi Employee Group Pay Class Departmen                                                                                                    | Rounding<br>Overtime<br>Employee Group<br>Employee Profile |
|   | : Company:                                                                                                    | ×                                                          |
|   | Serve Misere & Clove                                                                                                    |                                                            |
|   | Information                                                                                                    |                                                            |
|   | Company Name     The Capable Fanney                                                                                                    | X                                                          |
|   | Company Address                                                                                                    |                                                            |
|   | Address 1                                                                                                    |                                                            |
|   | Address 2                                                                                                    |                                                            |
|   | IMPORTANT: Click "Help" from the main toolbar to of help topics, or click "F1" for help on a specific                                                                                                    | to access index<br>c screen.                               |

Setup Cont.

| Desfile                |               |                          |                  |          | Company          |  |
|------------------------|---------------|--------------------------|------------------|----------|------------------|--|
| PTOTILE                |               |                          |                  |          | Department       |  |
| Refresh Employe        | e List        |                          |                  |          | Pay Class        |  |
|                        | _             |                          |                  |          | Shift/Meal       |  |
| ID# V = x clear search |               |                          | Schedule         |          |                  |  |
|                        |               |                          |                  |          | Rounding         |  |
|                        |               |                          |                  |          | Overtime         |  |
|                        |               | Dru Clarr ID Decedation  |                  | Dru Davi | Employee Group   |  |
|                        |               | Pay cass to base ipoor   |                  | Pay Poli | Employee Profile |  |
| save Hisave &          | Close 🛛 🗙 Clo | •                        |                  | _        |                  |  |
| General                | Pay Periods   |                          |                  |          |                  |  |
|                        |               | 1 Per Class ID           | WKLY             |          |                  |  |
|                        |               |                          |                  |          |                  |  |
|                        |               | Pay Class ID Description | Weekly Pay Class |          |                  |  |
|                        |               |                          |                  |          |                  |  |

Click "Pay Class" from the "Setup" drop down menu. A default Pay Class has been set up. Click "Edit" to review all settings. Click "Save & Close". If additional Pay Classes are needed, click "Add Pay Class" and complete required fields (\*). Click "Save & Close".

| 3 roup                                     | _                                                                            | _                                       | _                          | Setup + Administr<br>Company<br>Department                  | ation |                                                           |
|--------------------------------------------|------------------------------------------------------------------------------|-----------------------------------------|----------------------------|-------------------------------------------------------------|-------|-----------------------------------------------------------|
| inefrech Employee List                     | X Clear Search                                                               |                                         |                            | Pay Class<br>Pay Type<br>Shift/Meal<br>Schedule<br>Rounding |       |                                                           |
| Group: Weekly Emloyee Group                | yee Group ID Description<br>y Employee Group                                 |                                         | Pay Class ID<br>WKLY       | Overtime<br>Employee Group<br>Employee Profile              | Туро  |                                                           |
| Save HSave & Close x Close                 |                                                                              |                                         |                            |                                                             |       |                                                           |
|                                            | <ul> <li>Employee Group ID</li> <li>Employee Group ID Description</li> </ul> |                                         |                            |                                                             |       |                                                           |
| • Pay Class                                | WKLY                                                                         | V                                       | Shift                      | t Select                                                    |       |                                                           |
| Click <b>"Employe</b><br>required fields ( | e Group" from<br>*). Click "Save                                             | the " <b>Setup"</b> d<br>& Close". Repe | rop down r<br>at if additi | nenu. Clic<br>onal Emple                                    | k "   | Add Employee Group" and complete<br>ee Groups are needed. |
| $\overline{}$                              |                                                                              |                                         |                            |                                                             |       |                                                           |
| Start time should be one hour a            | fter last Out punch o                                                        | of previous pay period                  | and one hour t             | pefore first In p                                           | ounc  | h of current pay period.                                  |

| 10 m 10 m 10 m 10 m 10 m 10 m 10 m 10 m                                                              |                                                                                                    |
|----------------------------------------------------------------------------------------------------|----------------------------------------------------------------------------------------------------|
| 4<br>infraint fragingues Lie<br>or<br>1 =<br>Last Name<br>Frist Liame, M Employae Group<br>Phy Class | Seture Administration<br>Corpury<br>Department Pay Type<br>Say Type<br>Shark Reading<br>Schooling<br>Overtime<br>Employee Shark |
| tan Manukan galan<br>Pranu tangno antat Nas ()<br>01 ant                                             |                                                                                                    |
| na Scott                                                                                             | J                                                                                                    |

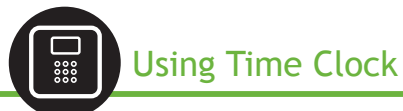

Swipe card in the swipe channel from top to bottom.

If employee card number is successfully read, the time clock terminal will beep and the card number will be displayed briefly on terminal screen.

Employee punches generated from swipe card are stored within the terminal. The terminal stores the last 6,000 punches before download is required. Depending upon usage, punches can be retrieved on a more or less frequent basis.

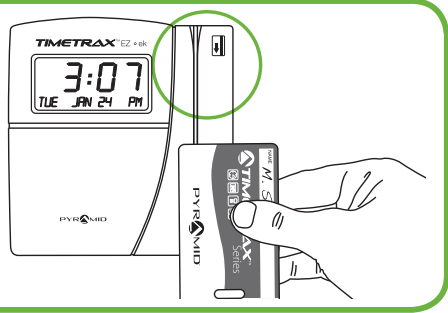

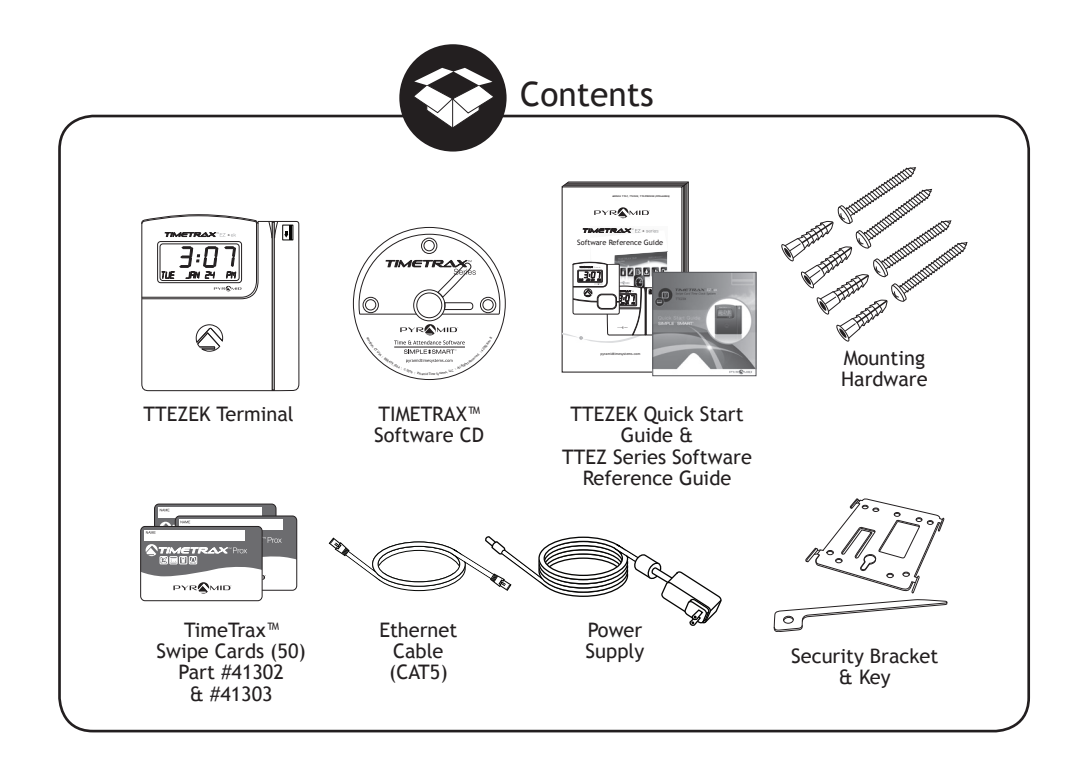

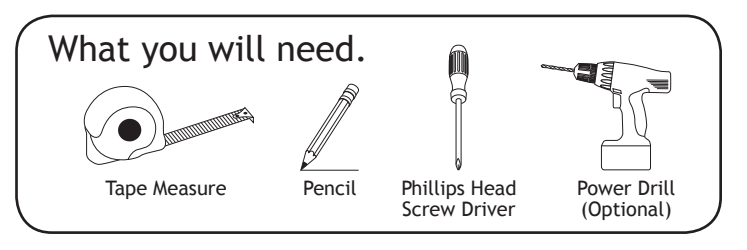

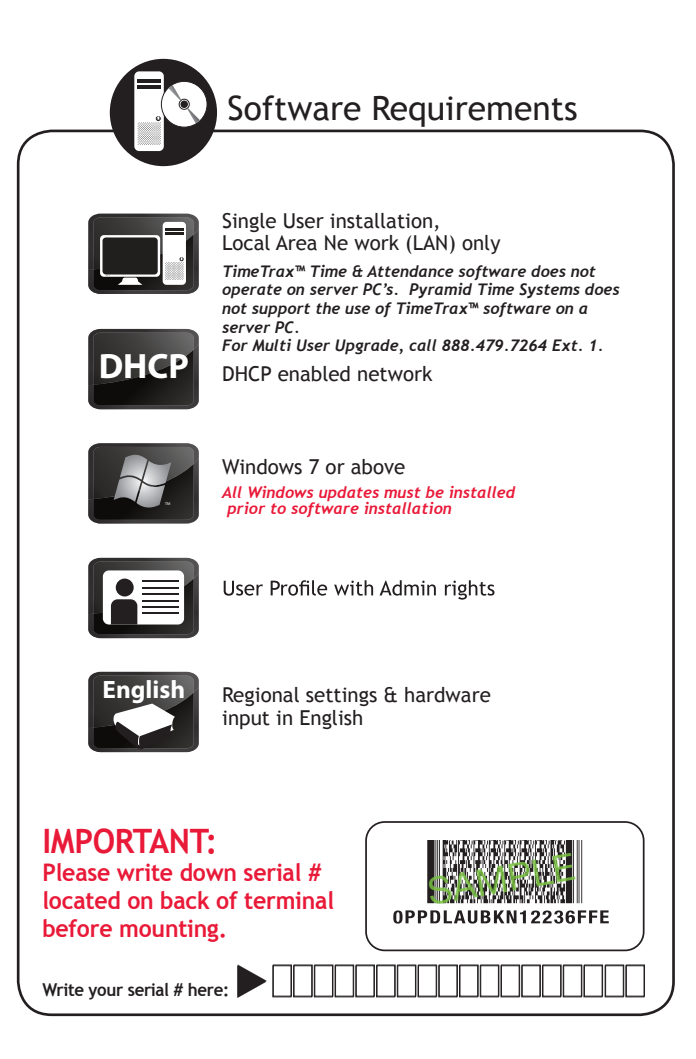

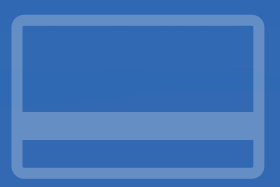

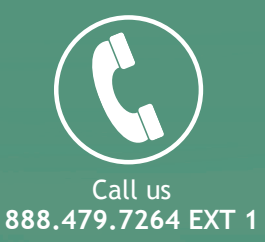

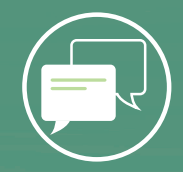

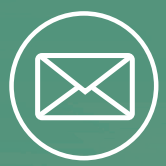

## Chat online Send us an email pyramidtimesystems.com customersupport@ptitime.com

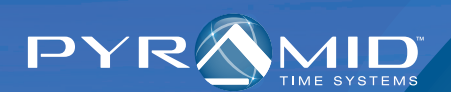

Copyright © 2016 Pyramid Time Systems, All rights reserved.